# Oracle® Cloud Using the RabbitMQ Adapter with Oracle Integration 3

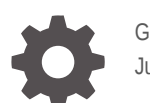

G13456-04 June 2025

ORACLE

Oracle Cloud Using the RabbitMQ Adapter with Oracle Integration 3,

G13456-04

Copyright © 2025, Oracle and/or its affiliates.

Primary Author: Oracle Corporation

This software and related documentation are provided under a license agreement containing restrictions on use and disclosure and are protected by intellectual property laws. Except as expressly permitted in your license agreement or allowed by law, you may not use, copy, reproduce, translate, broadcast, modify, license, transmit, distribute, exhibit, perform, publish, or display any part, in any form, or by any means. Reverse engineering, disassembly, or decompilation of this software, unless required by law for interoperability, is prohibited.

The information contained herein is subject to change without notice and is not warranted to be error-free. If you find any errors, please report them to us in writing.

If this is software, software documentation, data (as defined in the Federal Acquisition Regulation), or related documentation that is delivered to the U.S. Government or anyone licensing it on behalf of the U.S. Government, then the following notice is applicable:

U.S. GOVERNMENT END USERS: Oracle programs (including any operating system, integrated software, any programs embedded, installed, or activated on delivered hardware, and modifications of such programs) and Oracle computer documentation or other Oracle data delivered to or accessed by U.S. Government end users are "commercial computer software," "commercial computer software documentation," or "limited rights data" pursuant to the applicable Federal Acquisition Regulation and agency-specific supplemental regulations. As such, the use, reproduction, duplication, release, display, disclosure, modification, preparation of derivative works, and/or adaptation of i) Oracle programs (including any operating system, integrated software, any programs embedded, installed, or activated on delivered hardware, and modifications of such programs), ii) Oracle computer documentation and/or iii) other Oracle data, is subject to the rights and limitations specified in the license contained in the applicable contract. The terms governing the U.S. Government's use of Oracle cloud services are defined by the applicable contract for such services. No other rights are granted to the U.S. Government.

This software or hardware is developed for general use in a variety of information management applications. It is not developed or intended for use in any inherently dangerous applications, including applications that may create a risk of personal injury. If you use this software or hardware in dangerous applications, then you shall be responsible to take all appropriate fail-safe, backup, redundancy, and other measures to ensure its safe use. Oracle Corporation and its affiliates disclaim any liability for any damages caused by use of this software or hardware in dangerous applications.

Oracle®, Java, MySQL, and NetSuite are registered trademarks of Oracle and/or its affiliates. Other names may be trademarks of their respective owners.

Intel and Intel Inside are trademarks or registered trademarks of Intel Corporation. All SPARC trademarks are used under license and are trademarks or registered trademarks of SPARC International, Inc. AMD, Epyc, and the AMD logo are trademarks or registered trademarks of Advanced Micro Devices. UNIX is a registered trademark of The Open Group.

This software or hardware and documentation may provide access to or information about content, products, and services from third parties. Oracle Corporation and its affiliates are not responsible for and expressly disclaim all warranties of any kind with respect to third-party content, products, and services unless otherwise set forth in an applicable agreement between you and Oracle. Oracle Corporation and its affiliates will not be responsible for any loss, costs, or damages incurred due to your access to or use of third-party content, products, or services, except as set forth in an applicable agreement between you and Oracle.

### Contents

#### Preface

| Audience                    | V  |
|-----------------------------|----|
| Documentation Accessibility | V  |
| Diversity and Inclusion     | V  |
| Related Resources           | vi |
| Conventions                 | vi |

### 1 Understand the RabbitMQ Adapter

| RabbitMQ Adapter Capabilities                                              | 1-1 |
|----------------------------------------------------------------------------|-----|
| RabbitMQ Adapter Restrictions                                              | 1-2 |
| What Application Version Is Supported?                                     | 1-2 |
| Workflow to Create and Add a RabbitMQ Adapter Connection to an Integration | 1-2 |

### 2 Create a RabbitMQ Adapter Connection

| Prerequisites for Creating a Connection | 2-1 |
|-----------------------------------------|-----|
| Create a Connection                     | 2-2 |
| Configure Connection Properties         | 2-3 |
| Configure Connection Security           | 2-4 |
| Configure the Endpoint Access Type      | 2-4 |
| Test the Connection                     | 2-5 |
|                                         |     |

### 3 Add the RabbitMQ Adapter Connection to an Integration

| Basic Info Page                                                     | 3-1 |
|---------------------------------------------------------------------|-----|
| Invoke Configuration Page                                           | 3-1 |
| Trigger Configure Polling Operation to Perform on the RabbitMQ Page | 3-2 |
| Message Structure Page                                              | 3-3 |
| Headers Page                                                        | 3-3 |
| Summary Page                                                        | 3-3 |
|                                                                     |     |

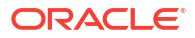

### 4 Troubleshoot the RabbitMQ Adapter

RabbitMQ Adapter Issues and Solutions

### Preface

This guide describes how to configure this adapter as a connection in an integration in Oracle Integration.

#### Note:

The use of this adapter may differ depending on the features you have, or whether your instance was provisioned using Standard or Enterprise edition. These differences are noted throughout this guide.

#### **Topics:**

- Audience
- Documentation Accessibility
- Diversity and Inclusion
- Related Resources
- Conventions

### Audience

This guide is intended for developers who want to use this adapter in integrations in Oracle Integration.

### **Documentation Accessibility**

For information about Oracle's commitment to accessibility, visit the Oracle Accessibility Program website at https://www.oracle.com/corporate/accessibility/.

#### Access to Oracle Support

Oracle customers that have purchased support have access to electronic support through My Oracle Support. For information, visit <a href="https://support.oracle.com/portal/">https://support.oracle.com/portal/</a> or visit <a href="https://support.oracle.com/portal/">or visit Oracle Accessibility Learning and Support if you are hearing impaired.

### **Diversity and Inclusion**

Oracle is fully committed to diversity and inclusion. Oracle respects and values having a diverse workforce that increases thought leadership and innovation. As part of our initiative to build a more inclusive culture that positively impacts our employees, customers, and partners, we are working to remove insensitive terms from our products and documentation. We are also mindful of the necessity to maintain compatibility with our customers' existing technologies and

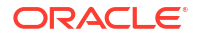

the need to ensure continuity of service as Oracle's offerings and industry standards evolve. Because of these technical constraints, our effort to remove insensitive terms is ongoing and will take time and external cooperation.

### **Related Resources**

See these Oracle resources:

- Oracle Cloud at http://cloud.oracle.com
- Using Integrations in Oracle Integration 3
- Using the Oracle Mapper with Oracle Integration 3
- Oracle Integration documentation on the Oracle Help Center.

### Conventions

The following text conventions are used in this document:

| Convention | Meaning                                                                                                    |
|------------|----------------------------------------------------------------------------------------------------|
| boldface   | Boldface type indicates graphical user interface elements associated with an action, or terms defined in text or the glossary.         |
| italic     | Italic type indicates book titles, emphasis, or placeholder variables for which you supply particular values.                          |
| monospace  | Monospace type indicates commands within a paragraph, URLs, code in examples, text that appears on the screen, or text that you enter. |

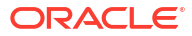

# 1 Understand the RabbitMQ Adapter

Review the following topics to learn about the RabbitMQ Adapter and how to use it as a connection in integrations in Oracle Integration. A typical workflow of adapter and integration tasks is also provided.

#### **Topics:**

- RabbitMQ Adapter Capabilities
- RabbitMQ Adapter Restrictions
- What Application Version Is Supported?
- Workflow to Create and Add a RabbitMQ Adapter Connection to an Integration

### **RabbitMQ Adapter Capabilities**

The RabbitMQ Adapter enables you to create an integration in Oracle Integration []that connects to a RabbitMQ messaging system. The RabbitMQ Adapter []connects to the RabbitMQ distributed publish-consume messaging system from Oracle Integration [] and allows for the publishing and consuming of events from RabbitMQ exchanges/queues. You can configure the RabbitMQ Adapter [] as a trigger connection and an invoke connection in an integration in Oracle Integration.

The RabbitMQ Adapter provides the following capabilities:

- Supports configuration of queues and exchanges, where queues store messages, and exchanges route messages to queues based on defined routing rules. Available exchange types include direct, fanout, and topic.
- Supports sample XML/JSON, binary, and string message structures for publishing and consuming messages.
- Supports adding custom headers. You can add custom header values on the Headers page.
- Supports persistent messages for durability and non-persistent messages for temporary storage.
- Supports dead lettering for inbound operations.
- Supports Basic Authentication for both invoke and trigger connections.
- Supports binding and routing keys to enable precise message delivery to relevant queues for invoke connections, improving efficiency and scalability.
- Allows you to set the polling frequency to a maximum of 600 seconds and fetching to a maximum of 1000 records for trigger connections.
- Supports integrating with publicly accessible resources (direct connectivity over the public internet) and private resources using the connectivity agent.
- Supports implementing secure egress (dedicated NAT Gateway) to establish a connection by using a private endpoint. See Connect to Private Resources in *Provisioning and Administering Oracle Integration 3* and Configure the Endpoint Access Type. This type of connection does not use the connectivity agent.

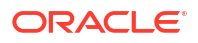

The RabbitMQ Adapter is one of many predefined adapters included with Oracle Integration. See the Adapters page in the Oracle Help Center.

### RabbitMQ Adapter Restrictions

Note the following RabbitMQ Adapter restriction.

The RabbitMQ Adapter cannot display runtime exceptions in the user interface or create error instances under the Observability section. However, pulled messages are moved to the dead letter queue.

#### Note:

There are overall service limits for Oracle Integration. A service limit is the quota or allowance set on a resource. See Service Limits.

### What Application Version Is Supported?

For information about which application version is supported by this adapter, see the Connectivity Certification Matrix.

# Workflow to Create and Add a RabbitMQ Adapter Connection to an Integration

You follow a very simple workflow to create a connection with an adapter and include the connection in an integration in Oracle Integration.

This table lists the workflow steps for both adapter tasks and overall integration tasks, and provides links to instructions for each step.

| Step | Description                                                                                                    | More Information                                                                                                    |
|------|----------------------------------------------------------------------------------------------------|----------------------------------------------------------------------------------------------------|
| 1    | Decide where to work                                                                                                    | <ul> <li>Work in a project (see why working with projects is preferred in <i>Using Integrations in Oracle Integration 3</i>).</li> <li>Work outside a project.</li> </ul> |
| 2    | Create the adapter connections for the applications<br>you want to integrate. The connections can be<br>reused in multiple integrations and are typically<br>created by the administrator. | Create a RabbitMQ Adapter Connection                                                                                                    |
| 3    | Create the integration. When you do this, you add<br>trigger (source) and invoke (target) connections to<br>the integration.                                                               | Understand Integration Creation and<br>Best Practices in Using Integrations in<br>Oracle Integration 3 and Add the<br>RabbitMQ Adapter Connection to an<br>Integration    |
| 4    | Map data between the trigger connection data structure and the invoke connection data structure.                                                                                           | Map Data in Using Integrations in Oracle<br>Integration 3                                                                                                    |
| 5    | (Optional) Create lookups that map the different<br>values used by those applications to identify the<br>same type of object (such as gender codes or<br>country codes).                   | Manage Lookups in Using Integrations in Oracle Integration 3                                                                                                    |

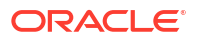

| Step | Description                                                                                       | More Information                                                                                                    |
|------|---------------------------------------------------------------------------------------------------|----------------------------------------------------------------------------------------------------|
| 6    | Activate the integration.                                                                         | Activate an Integration in Using<br>Integrations in Oracle Integration 3                                                                                         |
| 7    | Monitor the integration on the dashboard.                                                         | Monitor Integrations During Runtime in Using Integrations in Oracle Integration 3                                                                                |
| 8    | Track payload fields in messages during runtime.                                                  | Assign Business Identifiers for Tracking<br>Fields in Messages and Track Integration<br>Instances in <i>Using Integrations in Oracle</i><br><i>Integration 3</i> |
| 9    | Manage errors at the integration level, connection level, or specific integration instance level. | Manage Errors in Using Integrations in<br>Oracle Integration 3                                                                                                   |

## 2 Create a RabbitMQ Adapter Connection

A connection is based on an adapter. You define connections to the specific cloud applications that you want to integrate.

#### **Topics:**

- Prerequisites for Creating a Connection
- Create a Connection

### Prerequisites for Creating a Connection

You must satisfy the following prerequisites to create a connection with the RabbitMQ Adapter:

• Know the host name. The host name is essentially the server where RabbitMQ is hosted along with the management port (SSL-enabled).

#### Note:

- The RabbitMQ Adapter only supports the HTTPS port.
- Port number requirements:
  - \* Specifying the management port number in the host name field is mandatory, except when using port 443.
  - \* Enter the host name as host name:management:port without HTTPS.

```
Example: test.rabbitmq.com:15671 (instead of https://
test.rabbitmq.com:15671)
```

- Locate the virtual host (vHost) or user name.
  - 1. In the RabbitMQ Management Console, navigate to the Admin tab.
  - 2. In the Virtual Hosts section, find the list of all available virtual hosts.
- Ensure you know the password. When a new user is created using rabbitmqctl, the password is combined with a salt value and hashed.

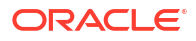

### Create a Connection

Before you can build an integration, you must create the connections to the applications with which you want to share data.

### Note: You can also create a connection in the integration canvas. See Define Inbound Triggers, Outbound Invokes, and Actions.

To create a connection in Oracle Integration:

- 1. Decide where to start:
  - Work in a project (see why working with projects is preferred).
    - a. In the navigation pane, click **Projects**.
    - b. Select the project name.
    - c. Click Integrations 🔂
    - d. In the **Connections** section, click **Add** if no connections currently exist or **+** if connections already exist. The Create connection panel opens.
  - Work outside a project.
    - a. In the navigation pane, click Design, then Connections.
    - b. Click Create. The Create connection panel opens.
- 2. Select the adapter to use for this connection. To find the adapter, scroll through the list, or enter a partial or full name in the **Search** field.
- 3. Enter the information that describes this connection.

| Element    | Description                                                                                                    |
|------------|----------------------------------------------------------------------------------------------------|
| Name       | Enter a meaningful name to help others find your connection when they begin to create their own integrations.                                                                                          |
| Identifier | Automatically displays the name in capital letters<br>that you entered in the <b>Name</b> field. If you modify<br>the identifier name, don't include blank spaces<br>(for example, SALES OPPORTUNITY). |

| Element                   | Description                                                                                                    |
|---------------------------|----------------------------------------------------------------------------------------------------|
| Role                      | Select the role (direction) in which to use this connection.                                                                                                    |
|                           | <b>Note</b> : <i>Only</i> the roles supported by the adapter<br>you selected are displayed for selection. Some<br>adapters support all role combinations (trigger,<br>invoke, or trigger and invoke). Other adapters<br>support fewer role combinations.                                                                                                    |
|                           | When you select a role, only the connection<br>properties and security policies appropriate to<br>that role are displayed on the Connections page.<br>If you select an adapter that supports both invoke<br>and trigger, but select only one of those roles,<br>you'll get an error when you try to drag the<br>adapter into the section you didn't select. |
|                           | For example, assume you configure a connection<br>for the Oracle Service Cloud (RightNow) Adapter<br>as only an <b>invoke</b> . Dragging the adapter to a<br><b>trigger</b> section in the integration produces an<br>error.                                                                                                    |
| Keywords                  | Enter optional keywords (tags). You can search on the connection keywords on the Connections page.                                                                                                    |
| Description               | Enter an optional description of the connection.                                                                                                    |
| Share with other projects | <b>Note</b> : This field only appears if you are creating a connection in a project.                                                                                                    |
|                           | Select to make this connection publicly available<br>in other projects. Connection sharing eliminates<br>the need to create and maintain separate<br>connections in different projects.                                                                                                    |
|                           | When you configure an adapter connection in a different project, the <b>Use a shared connection</b> field is displayed at the top of the Connections page. If the connection you are configuring matches the same type and role as the publicly available connection, you can select that connection to reference (inherit) its resources.                  |
|                           | See Add and Share a Connection Across a<br>Project.                                                                                                    |

4. Click Create.

Your connection is created. You're now ready to configure the connection properties, security policies, and (for some connections) access type.

- 5. Follow the steps to configure a connection. The connection property and connection security values are specific to each adapter. Your connection may also require configuration with an access type such as a private endpoint or an agent group.
- 6. Test the connection.

### **Configure Connection Properties**

Enter connection information so your application can process requests.

1. Go to the **Properties** section.

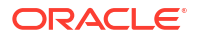

- 2. In the Hostnamellfield, enter the host name. See Prerequisites for Creating a Connection.
- 3. In the Virtual Hostname I field, enter the virtual hostname. See Prerequisites for Creating a Connection.
- Under Optional Properties, enter the RabbitMQ AMQP port in the AMQP Port field. If left blank, the default port of 5671 is used.

#### Note:

Refresh the metadata on the Connections page whenever a new exchange or queue is created in the RabbitMQ application.

### **Configure Connection Security**

Configure security for your RabbitMQ Adapter connection.

1. Go to the Security section.

In the Security policy field, Basic Authentication is selected by default.

- 2. In the **Username**Ifield, enter the user name that you obtained after performing the prerequisite steps. See Prerequisites for Creating a Connection.
- 3. In the **Password** field, enter the password that you obtained after performing the prerequisite steps. See Prerequisites for Creating a Connection.

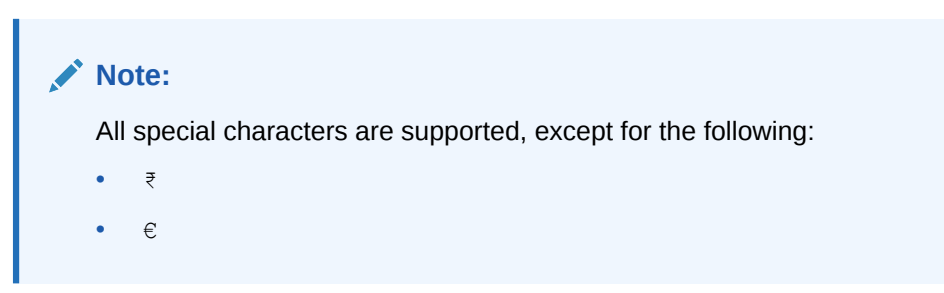

### Configure the Endpoint Access Type

Configure access to your endpoint. Depending on the capabilities of the adapter you are configuring, options may appear to configure access to the public internet, to a private endpoint, or to an on-premises service hosted behind a fire wall.

- Select the Endpoint Access Type
- Ensure Private Endpoint Configuration is Successful

#### Select the Endpoint Access Type

- 1. Go to the Access type section.
- 2. Select the option for accessing your endpoint.

| Option         | This Option Appears If Your Adapter<br>Supports     |
|----------------|-----------------------------------------------------|
| Public gateway | Connections to endpoints using the public internet. |

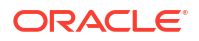

| Option             | This Option Appears If Your Adapter<br>Supports                                                                                                    |
|--------------------|----------------------------------------------------------------------------------------------------|
| Private endpoint   | Connections to endpoints using a private virtual cloud network (VCN).<br><b>Note</b> : To connect to private endpoints, you must complete prerequisite tasks in the Oracle Cloud Infrastructure Console. Failure to do so results in errors when testing the connection. See Connect to Private Resources in <i>Provisioning and Administering Oracle Integration 3</i> and Troubleshoot Private Endpoints in <i>Using Integrations in Oracle Integration 3</i> . |
| Connectivity agent | Connections to on-premises endpoints through the connectivity agent.                                                                                                    |
|                    | <ul> <li>a. Click Associate agent group.</li> <li>The Associate agent group panel appears.</li> </ul>                                                                                                    |
|                    | b. Select the agent group, and click Use.                                                                                                    |
|                    | To configure an agent group, you must download<br>and install the on-premises connectivity agent.<br>See Download and Run the Connectivity Agent<br>Installer and About Creating Hybrid Integrations<br>Using Oracle Integration in Using Integrations in<br>Oracle Integration 3.                                                                                                    |

#### **Ensure Private Endpoint Configuration is Successful**

- To connect to private endpoints, you must complete prerequisite tasks in the Oracle Cloud Infrastructure Console. Failure to do so results in errors when testing the connection. See Connect to Private Resources in *Provisioning and Administering Oracle Integration 3*.
- When configuring an adapter on the Connections page to connect to endpoints using a private network, specify the fully-qualified domain name (FQDN) and *not* the IP address. If you enter an IP address, validation fails when you click **Test**.
- IPSec tunneling and FastConnect are not supported for use with private endpoints.

### Test the Connection

Test your connection to ensure that it's configured successfully.

1. In the page title bar, click **Test**. What happens next depends on whether your adapter connection uses a Web Services Description Language (WSDL) file. Only some adapter connections use WSDLs.

| If Your Connection | Then                                                                                    |
|--------------------|-----------------------------------------------------------------------------------------|
| Doesn't use a WSDL | The test starts automatically and validates the inputs you provided for the connection. |

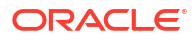

| If Your Connection | Then                                                                                                    |
|--------------------|----------------------------------------------------------------------------------------------------|
| Uses a WSDL        | A dialog prompts you to select the type of connection testing to perform:                                                                                                    |
|                    | • Validate and Test: Performs a full validation of the WSDL, including processing of the imported schemas and WSDLs. Complete validation can take several minutes depending on the number of imported schemas and WSDLs. No requests are sent to the operations exposed in the WSDL. |
|                    | <ul> <li>Test: Connects to the WSDL URL and performs a syntax check on<br/>the WSDL. No requests are sent to the operations exposed in the<br/>WSDL.</li> </ul>                                                                                                    |

- 2. Wait for a message about the results of the connection test.
  - If the test was successful, then the connection is configured properly.
  - If the test failed, then edit the configuration details you entered. Check for typos and verify URLs and credentials. Continue to test until the connection is successful.
- 3. When complete, click **Save**.

## 3

# Add the RabbitMQ Adapter Connection to an Integration

When you drag the RabbitMQ Adapter into the trigger or invoke area of an integration, the Adapter Endpoint Configuration Wizard is invoked. This wizard guides you through configuration of the RabbitMQ Adapter endpoint properties.

The following sections describe the wizard pages that guide you through configuration of the RabbitMQ Adapter as a trigger or an invoke in an integration.

#### **Topics:**

- Basic Info Page
- Invoke Configuration Page
- Trigger Configure Polling Operation to Perform on the RabbitMQ Page
- Message Structure Page
- Headers Page
- Summary Page

### **Basic Info Page**

You can enter a name and description on the Basic Info page of each adapter in your integration.

| Element                                 | Description                                                                                                    |  |  |
|-----------------------------------------|----------------------------------------------------------------------------------------------------|--|--|
| What do you want to call your endpoint? | Provide a meaningful name so that others can understand the responsibilities of this connection. You can include English alphabetic characters, numbers, underscores, and hyphens in the name. You can't include the following characters: |  |  |
|                                         | <ul> <li>No blank spaces (for example, My Inbound Connection)</li> <li>No special characters (for example, #;83&amp; or righ(t)now4) except underscores and hyphens</li> <li>No multibyte characters</li> </ul>                            |  |  |
| What does this endpoint do?             | Enter an optional description of the connection's responsibilities. For example:                                                                                                    |  |  |
|                                         | This connection receives an inbound request to synchronize account information with the cloud application.                                                                                                    |  |  |

### **Invoke Configuration Page**

Enter the configuration values for your integration.

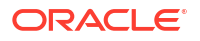

| Element                                             | Description                                                                                                    |  |  |
|-----------------------------------------------------|----------------------------------------------------------------------------------------------------|--|--|
| Select the Exchange Type<br>to Publish message      | <ul> <li>Select the exchange type to publish the messages.</li> <li>Direct Exchange</li> <li>Fanout Exchange</li> <li>Topic Exchange</li> <li>All Exchanges</li> </ul>                                                                                                    |  |  |
| Available Exchanges                                 | Select the available exchanges from the drop-down list.                                                                                                    |  |  |
| Available Binding Keys for<br>Exchange              | <ul> <li>Choose the binding keys for the selected exchange.</li> <li>Note: <ul> <li>The binding key is mandatory for both direct exchange and topic exchange.</li> <li>Upon selecting Fanout Exchange, the binding key option is disabled.</li> </ul> </li> </ul>                                                                                                    |  |  |
| Routing key                                         | <ul> <li>Upon selecting Direct Exchange as the exchange type and the binding key from the drop-down list, the routing key automatically populates the same value.</li> <li>Upon selecting Fanout Exchange, the routing key option is disabled.</li> <li>Upon selecting Topic Exchange as the exchange type and the binding key from the drop-down list, you have an option for editing the * or # value. For example, if the selected binding key is abcd.*, you have the option to set the routing key as abcd.com, abcd.net, and more.</li> <li>Note: The mapper also provides the option to set the routing key.</li> </ul> |  |  |
| Select Message Structure<br>type for the payload    | <ul> <li>Select the message structure type for the payload format.</li> <li>XML/JSON</li> <li>Binary</li> <li>String</li> </ul>                                                                                                    |  |  |
| Do you want to specify the headers for the message? | Select <b>Yes</b> or <b>No</b> to specify the headers for the message.                                                                                                    |  |  |

# Trigger Configure Polling Operation to Perform on the RabbitMQ Page

Enter the polling operation configuration values for your integration.

| Element                                                                                       | Description                                                                                                    |  |
|-----------------------------------------------------------------------------------------------|----------------------------------------------------------------------------------------------------|--|
| Select a Queue                                                                                | Select the queue from the drop-down list.                                                                                                    |  |
|                                                                                               | <ul> <li>Note:</li> <li>The warning alerts you about potential message loss when a non-dead lettering queue is selected from the drop-down list.</li> <li>Configuring a dead letter queue to route invalid structured messages is optional.</li> </ul> |  |
| Specify the value for the<br>polling frequency (in<br>seconds). Maximum value<br>600 seconds. | Specify the value for the polling frequency. The minimum value is 1 second and the maximum value is 600 seconds.                                                                                                    |  |

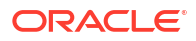

| Element                                                                                                    | Description                                                                                                    |  |  |
|----------------------------------------------------------------------------------------------------|----------------------------------------------------------------------------------------------------|--|--|
| Specify the value for the<br>maximum number of<br>records to be fetched.<br>Maximum value 1000<br>records. | Specify the value for the maximum number of records to be fetched.<br>The minimum value is 1 record and the maximum value is 1000 records. |  |  |
| Select Message Structure<br>type for the payload                                                           | Select the message structure type for the payload format. <ul> <li>XML/JSON</li> <li>Binary</li> <li>String</li> </ul>                     |  |  |
| Do you want to specify the headers for the message?                                                        | Select <b>Yes</b> or <b>No</b> to specify the headers for the message.                                                                     |  |  |

### Message Structure Page

This page appears when **XML/JSON** is selected as the message structure type for both invoke and trigger connections. Enter the values for your integration.

| Element                                              | Description                                                                                                    |  |
|------------------------------------------------------|----------------------------------------------------------------------------------------------------|--|
| How would you like to specify the message structure? | <ul> <li>Select the message structure from the drop-down list.</li> <li>Sample JSON document<br/>Click&lt;<inline>&gt; to copy and paste the JSON payload.</inline></li> <li>Sample XML document</li> </ul> |  |
| Drag and Drop                                        | Select a file or drop the file here.                                                                                                    |  |

### Headers Page

Specify the message custom headers for both invoke and trigger connections. You can add or remove the custom header name.

### **Summary Page**

You can review the specified adapter configuration values on the Summary page.

| Element | Description                                                                                                    |
|---------|----------------------------------------------------------------------------------------------------|
| Summary | Displays a summary of the configuration values you defined on previous pages of the wizard.                                                                                                    |
|         | The information that is displayed can vary by adapter. For some adapters, the selected business objects and operation name are displayed. For adapters for which a generated XSD file is provided, click the XSD link to view a read-only version of the file. |
|         | To return to a previous page to update any values, click the appropriate tab in the left panel or click <b>Go back</b> .                                                                                                    |
|         | To cancel your configuration details, click Cancel.                                                                                                    |

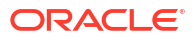

## 4 Troubleshoot the RabbitMQ Adapter

Review the following topics to learn about troubleshooting issues with the RabbitMQ Adapter.

#### **Topics:**

•

RabbitMQ Adapter Issues and Solutions

### RabbitMQ Adapter Issues and Solutions

Review the following troubleshooting issues with the RabbitMQ Adapter.

| Issue                                                                    | Problem                                                                                                    | Solution                                                                                                    |
|--------------------------------------------------------------------------|----------------------------------------------------------------------------------------------------|----------------------------------------------------------------------------------------------------|
| Special characters in RabbitMQ passwords                                 | In RabbitMQ Adapter releases up<br>to 25.04, message publishing and<br>polling operations fail when the<br>configured RabbitMQ instance<br>password contains unsupported<br>special characters. See Configure<br>Connection Security for details<br>about supported and<br>unsupported special characters.                                                                                      | As a temporary workaround, it is<br>recommended that you use<br>passwords that avoid problematic<br>special characters.                                                                         |
| Non-SSL configuration on<br>management and AMQP ports<br>causes failures | <ul> <li>The RabbitMQ Adapter requires SSL configuration for both the management port and the AMQP port. Issues may arise if either of these ports is configured without SSL. Potential problems and their causes are as follows:</li> <li>Test connection failure: The management port is configured without SSL.</li> <li>Runtime errors: The AMQP port is configured without SSL.</li> </ul> | <ul> <li>Test connection failure:<br/>Ensure that the management<br/>port is SSL-enabled.</li> <li>Runtime errors: Configure<br/>the AMQP port with SSL to<br/>avoid runtime issues.</li> </ul> |